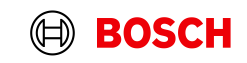

## Як зареєструватися у eAcademy?

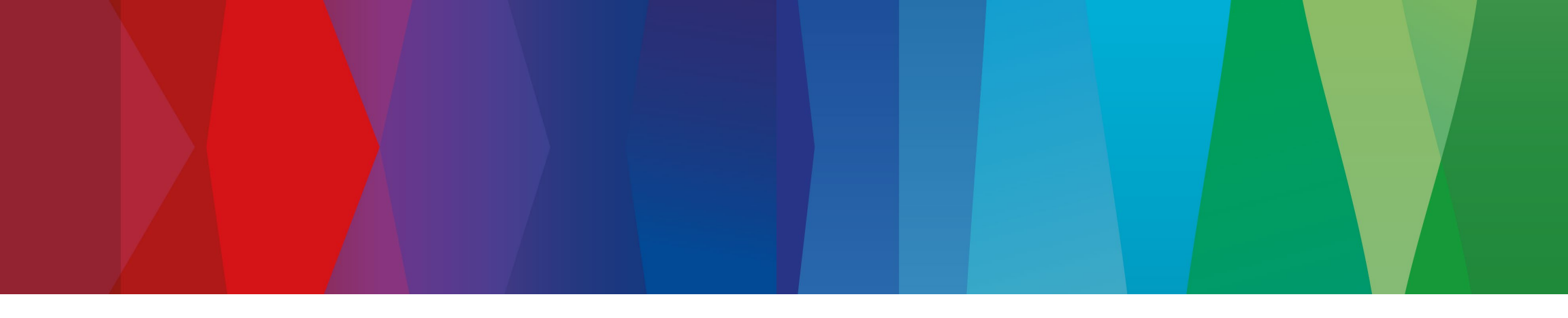

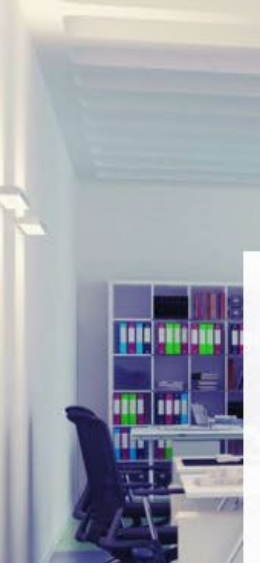

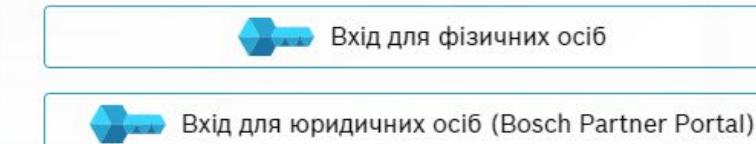

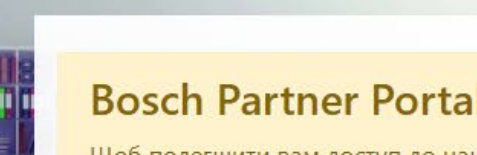

### Bosch Partner Portal: Все в одному місці

Щоб полегшити вам доступ до наших навчальних курсів, ми зв'язали навчальну платформу eAcademy з партнерським порталом Bosch Partner Portal (**Вхід для юридичних осіб**). У майбутньому для доступу до всіх онлайн платформ і додатків Bosch вам знадобиться лише ваш Bosch Single Key ID. Вхід через партнерський портал Bosch Partner Portal надає максимальний доступ до наших навчальних курсів.

### Є 3 варіанти реєстрації у eAcademy (натисніть на варіант нижче, щоб переглянути відповідну інструкцію):

1 – Якщо Ви маєте обліковий запис на порталі Bosch Partner

<u>2 – Ви не маєте обліковий запис, але хотіли б зареєструватися на порталі Bosch Partner. Для цього необхідно мати діючу юридичну особу (ФОП, ПП чи ТОВ).</u>

<u>3 – Ви – фізична особа або не бажаєте реєструватися у Bosch Partner</u>

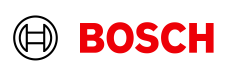

# Ви маєте обліковий запис на порталі Bosch Partner

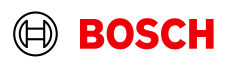

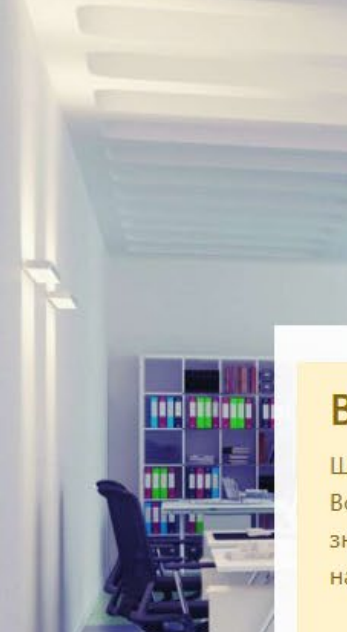

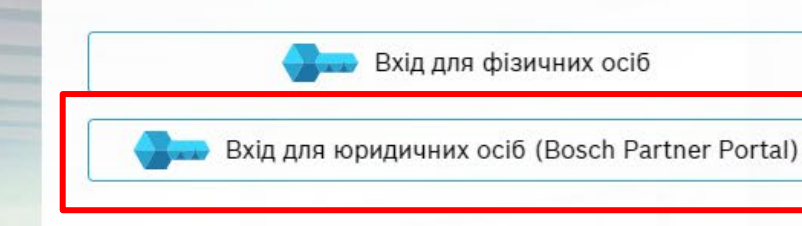

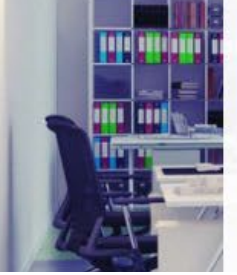

### Bosch Partner Portal: Все в одному місці

Щоб полегшити вам доступ до наших навчальних курсів, ми зв'язали навчальну платформу eAcademy з партнерським порталом Bosch Partner Portal (Вхід для юридичних осіб). У майбутньому для доступу до всіх онлайн платформ і додатків Bosch вам знадобиться лише ваш Bosch Single Key ID. Вхід через партнерський портал Bosch Partner Portal надає максимальний доступ до наших навчальних курсів.

- Відкрийте портал eAcademy за посиланням: www.bosch-tt-academy.com.ua 1.
- 2. Натисніть на кнопку «Bxiд для юридичних oci6 (Bosch Partner Portal)»

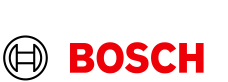

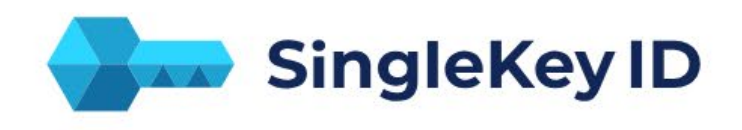

### Sign up or log in ()

Email

### Use mobile phone number

CONTINUE

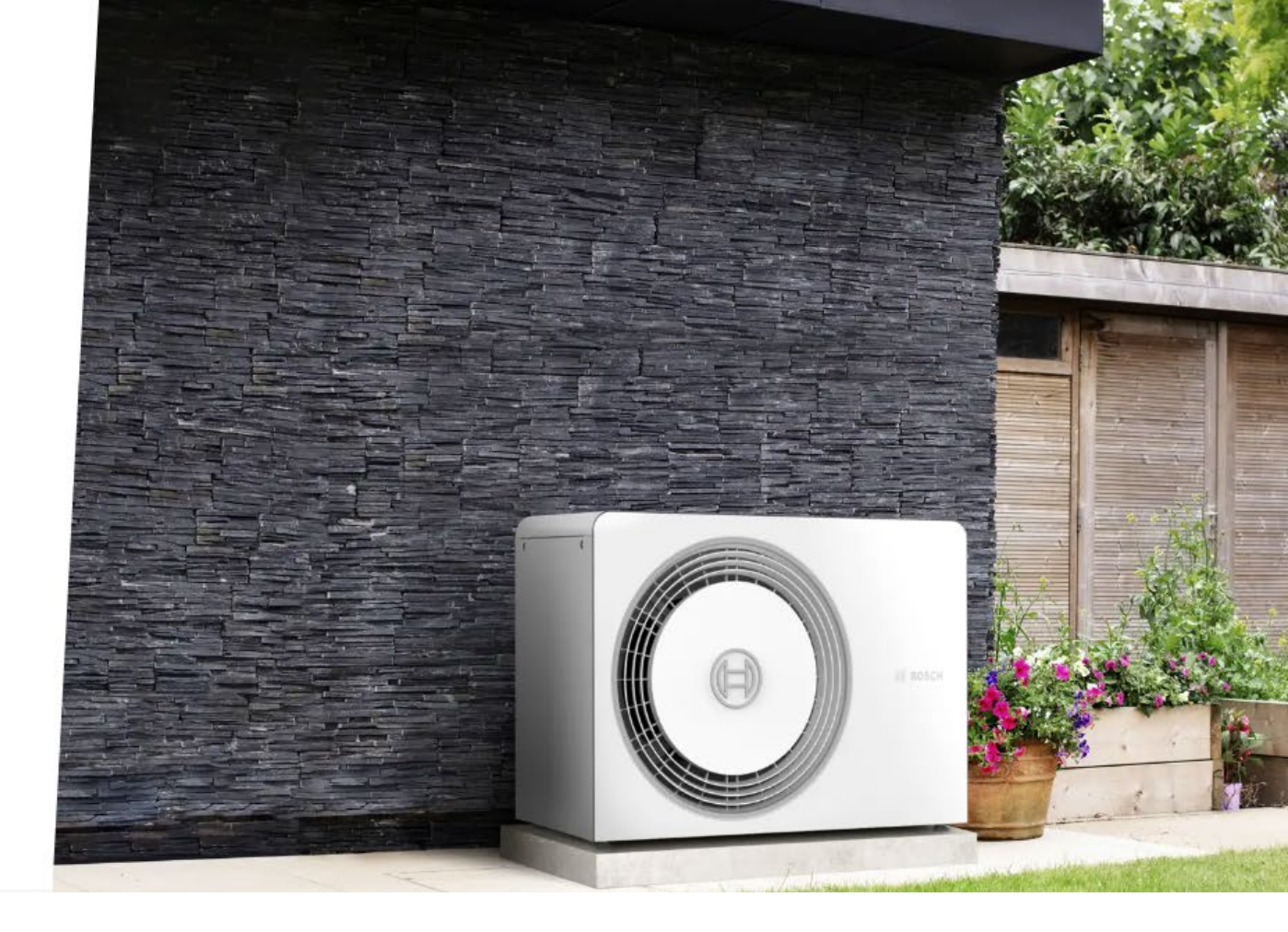

Увійдіть через SingleKey ID (аналогічно, як і для Bosch Partner):

- 1. Введіть електронну пошту, яка зареєстрована у SingleKey ID
- 2. Введіть пароль від SingleKey ID

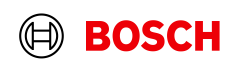

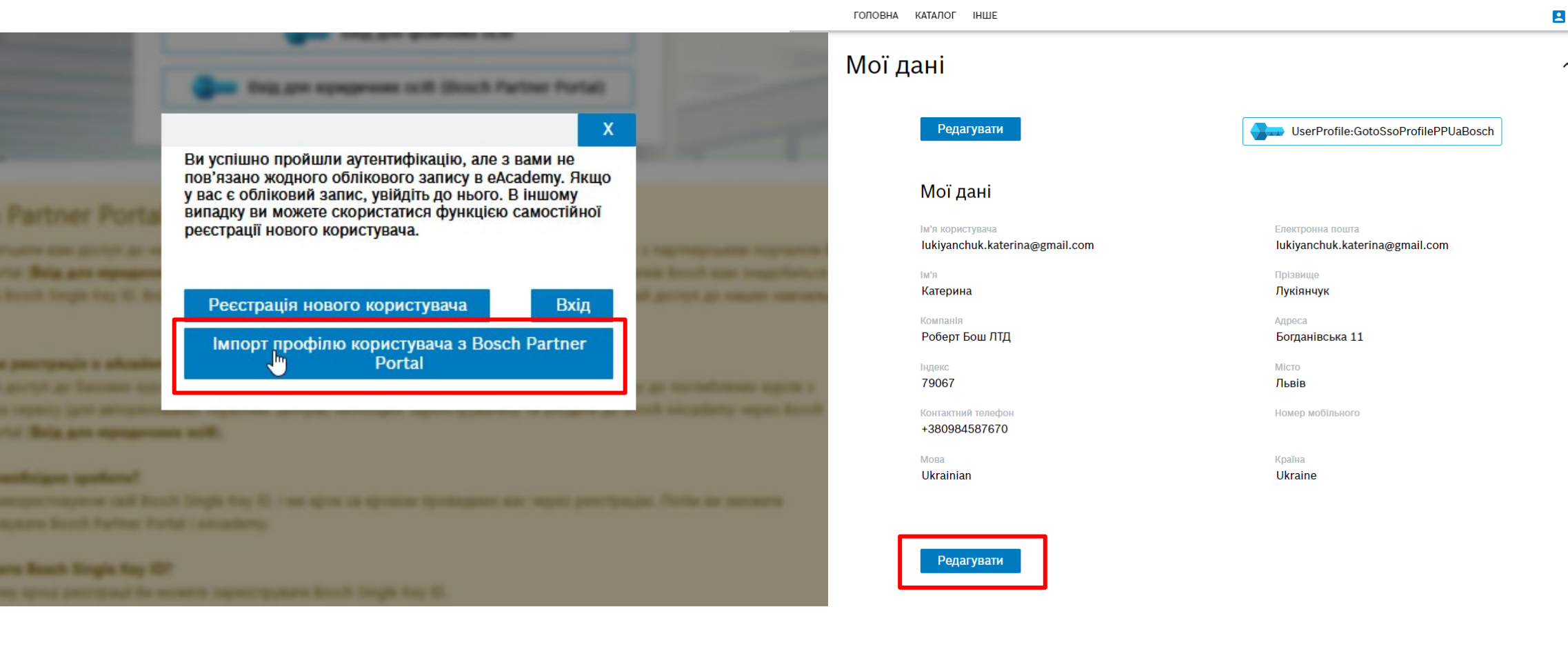

- У новому відкритому вікні натисніть кнопку «Імпорт профілю користувача з Bosch Partner Portal».
- Потім натисніть на кнопку «Редагувати» та уведіть дані, яких не вистачає.

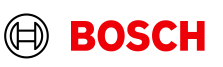

^

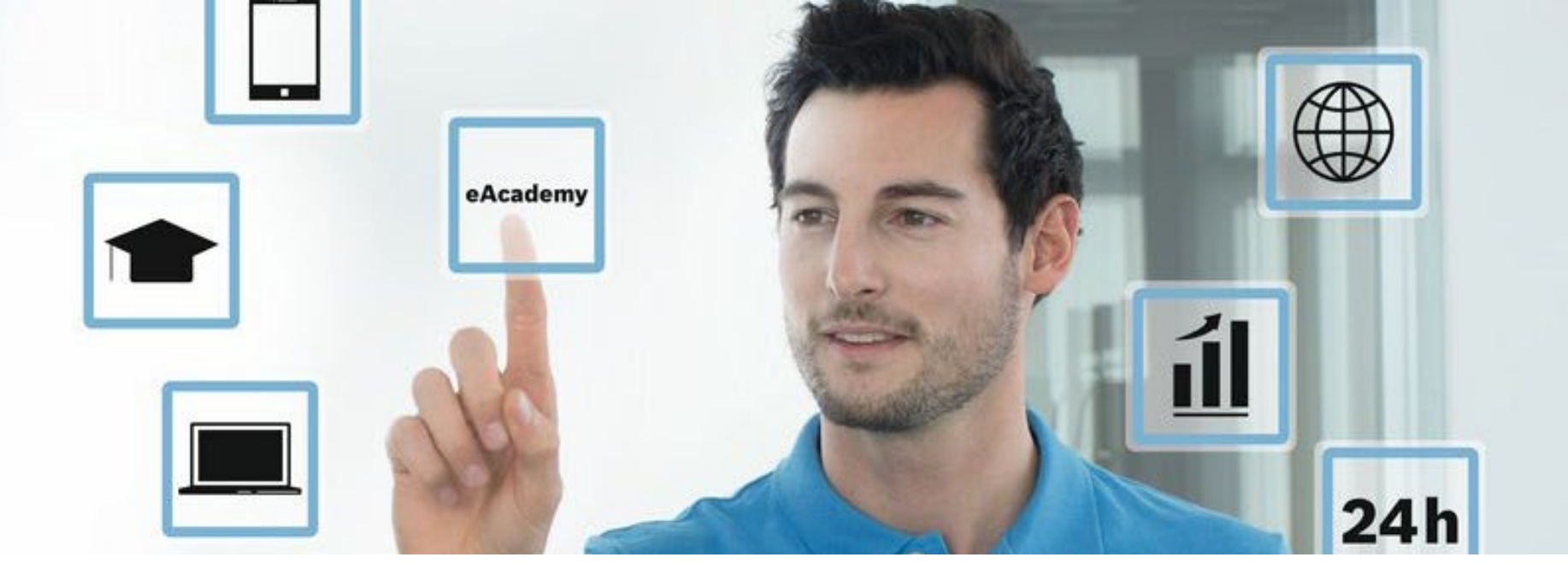

Вітаємо Ви зареєстровані у eAcademy.

Після підтвердження адміністратором eAcademy, Вам надійде лист на електронну пошту про відкриття доступу до навчальних курсів.

У розділі Каталог Ви зможете переглядати доступні навчання.

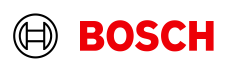

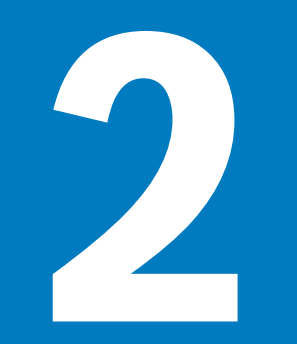

## Ви не маєте обліковий запис, але хотіли б зареєструватися на порталі Bosch Partner.

Для реєстрації необхідно мати діючу юридичну особу (ФОП, ПП чи ТОВ).

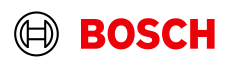

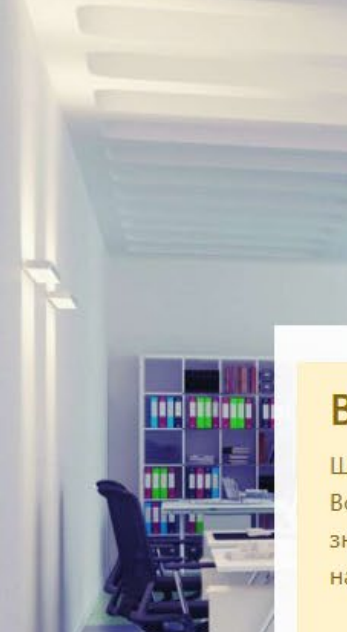

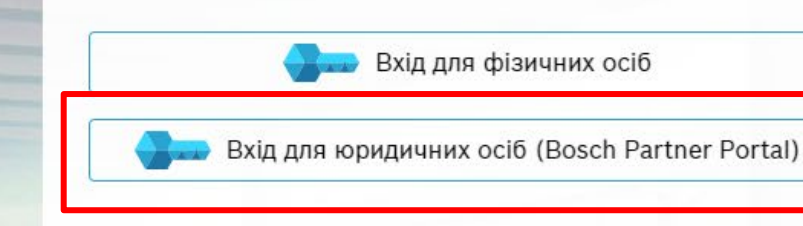

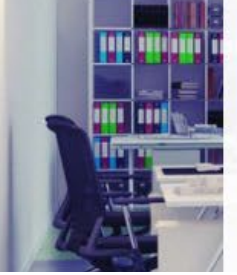

### Bosch Partner Portal: Все в одному місці

Щоб полегшити вам доступ до наших навчальних курсів, ми зв'язали навчальну платформу eAcademy з партнерським порталом Bosch Partner Portal (Вхід для юридичних осіб). У майбутньому для доступу до всіх онлайн платформ і додатків Bosch вам знадобиться лише ваш Bosch Single Key ID. Вхід через партнерський портал Bosch Partner Portal надає максимальний доступ до наших навчальних курсів.

- Відкрийте портал eAcademy за посиланням: www.bosch-tt-academy.com.ua 1.
- 2. Натисніть на кнопку «Bxiд для юридичних oci6 (Bosch Partner Portal)»

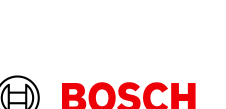

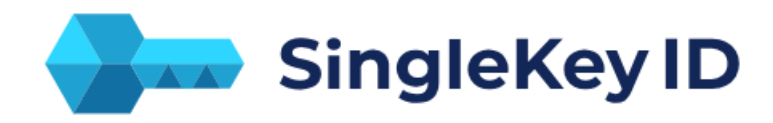

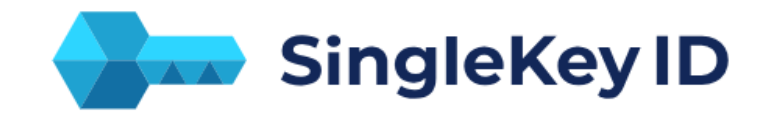

### Sign up or log in ()

Email buderus.uamarketing@gmail.com

Use mobile phone number

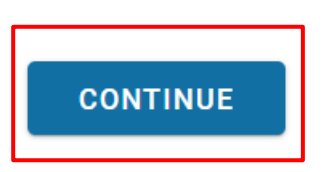

### Signup - One login for many brands

< buderus.uamarketing@gmail.com

We have not found a SingleKey ID for your email address or phone number. Create your SingleKey ID now - it only takes a minute.

ОК, GOT IT

Створіть SingleKey ID:

- 1. Введіть Вашу електронну пошту і натисніть кнопку «Continue»
- 2. Система напише, що Ваша електронна пошта ще не зареєстрована і необхідна реєстрація. Натисніть на кнопку **«Ok, got it»**

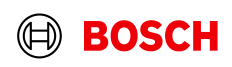

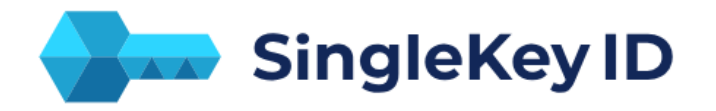

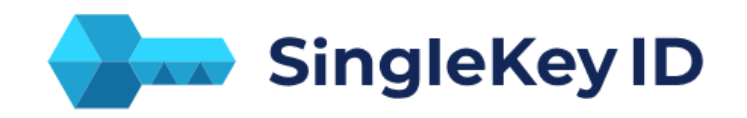

### Sign up

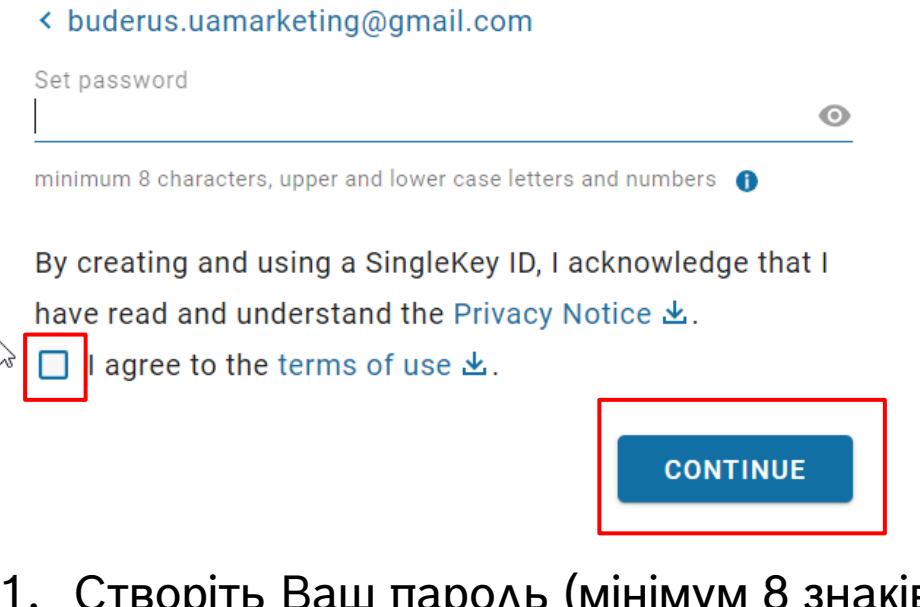

### ☑ Check your emails

To verify your email address, please enter the six-digit security code we have sent to **buderus.uamarketing@gmail.com**.

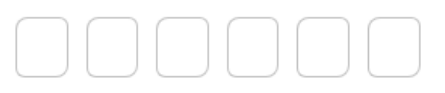

Code not received? Request a new code in 00:27

FINISH SIGNUP

- 1. Створіть Ваш пароль (мінімум 8 знаків: обов'язково мають бути великі, малі літери і цифри)
- 2. Ознайомтеся з Правилами і натисніть їх підтвердження. Далі натисніть на кнопку «Continue»
- 3. Введіть 6-ти значний код з електронного листа, що Вам надійшов та натисніть кнопку «Finish Signup»

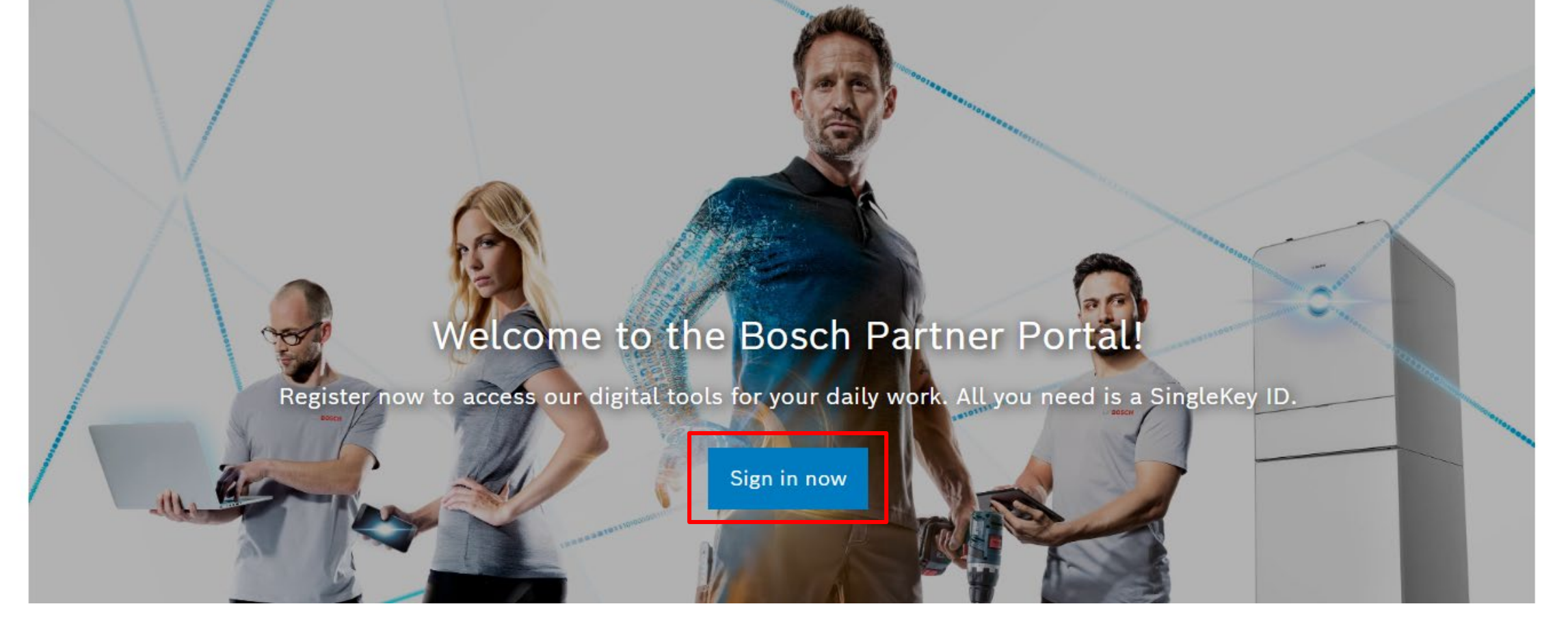

Натисніть на кнопку «Sign in now»

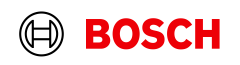

### Create your personal profile

On all our applications you are identified by your personal profile. Later you may see or change your personal profile. Required fields are marked by a \*.

| Firstname*              |        |
|-------------------------|--------|
| Firstname               |        |
|                         |        |
| Lastname"               |        |
| Lastname                |        |
|                         |        |
| Language*               |        |
| English (United States) | $\sim$ |

Newsletter registration and approval for marketing communication

I consent to Robert Bosch Ltd. to send me marketing information, by email, and be informed about products, surveys, promotions, (e.g.events, training) and other topics concerning the Bosch brand. For more information about Robert Bosch Ltd. and its privacy practices, see our Privacy notice.

Create personal profile

Створіть свій персональний профіль на Bosch Partner

Введіть Ваше ім'я Введіть Ваше прізвище Виберіть українську мову

Ознайомтеся з повідомленням про конфіденційність і надайте згоду на маркетингову комунікацію.

## Натисніть на кнопку «Create personal profile»

### Підтвердження вашої компанії

Ви майже закінчили. Тепер все, що вам потрібно зробити, це підключити свій особистий профіль до вашої компанії.

Обов'язкові поля позначені знаком \*.

### Ви вже є нашим партнером?

#### Номер клієнта\*

0123456789

#### Поштовий індекс\*

2152

### Ви ще не наш партнер і хочете зареєструвати свою компанію?

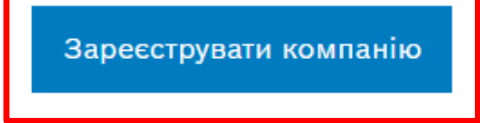

Перевірити дані

У вікні, що відкриється натисніть на кнопку «Зареєструвати компанію»

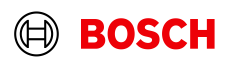

### Реєстрація компанії

Будь ласка, заповніть дані вашої компанії

| Назва компанії*            |
|----------------------------|
|                            |
| Вулиця*                    |
|                            |
| Адреса рядок 2             |
|                            |
| Поштовий індекс*           |
|                            |
| Місто*                     |
|                            |
| Область                    |
|                            |
| Сайт                       |
|                            |
| Електронна пошта компанії* |
| •                          |

Телефон

Номер платника податків\*

Заповніть усі обов'язкові поля та натисніть на кнопку «Зареєструватися».

### У полі «Номер клієнта» додавайте ЄДРПОУ компанії або індивідуальний номер ФОП.

Після надсилання форми, ми перевіримо Ваші облікові дані (до 24 годин у будні дні) і підтвердимо Вашу реєстрацію.

Ви отримаєте лист-підтвердження реєстрації на Вашу електронну пошту.

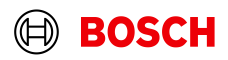

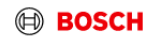

🕀 BOSCH

(2) Аккаунт

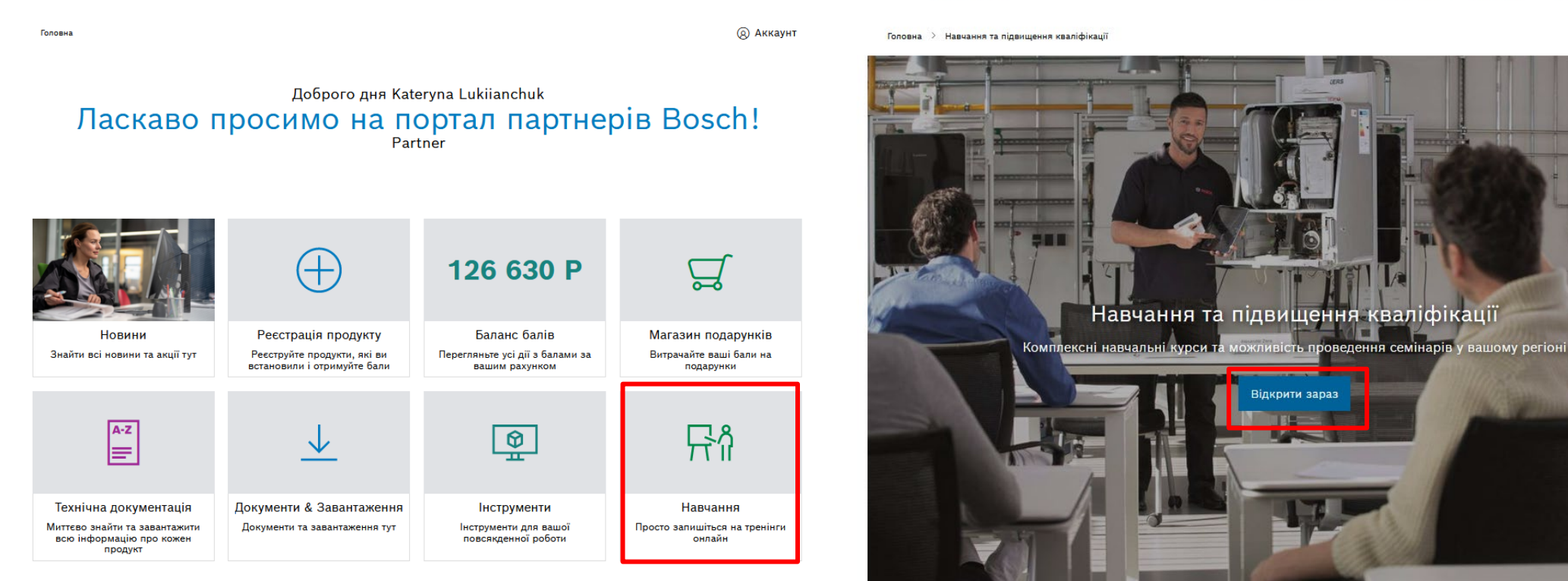

Після завершення процедури реєстрації і авторизації на порталі, перейдіть у розділ **Навчання.** У вікні, що відкриється натисніть кнопку **«Відкрити зараз».** 

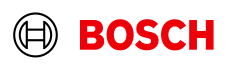

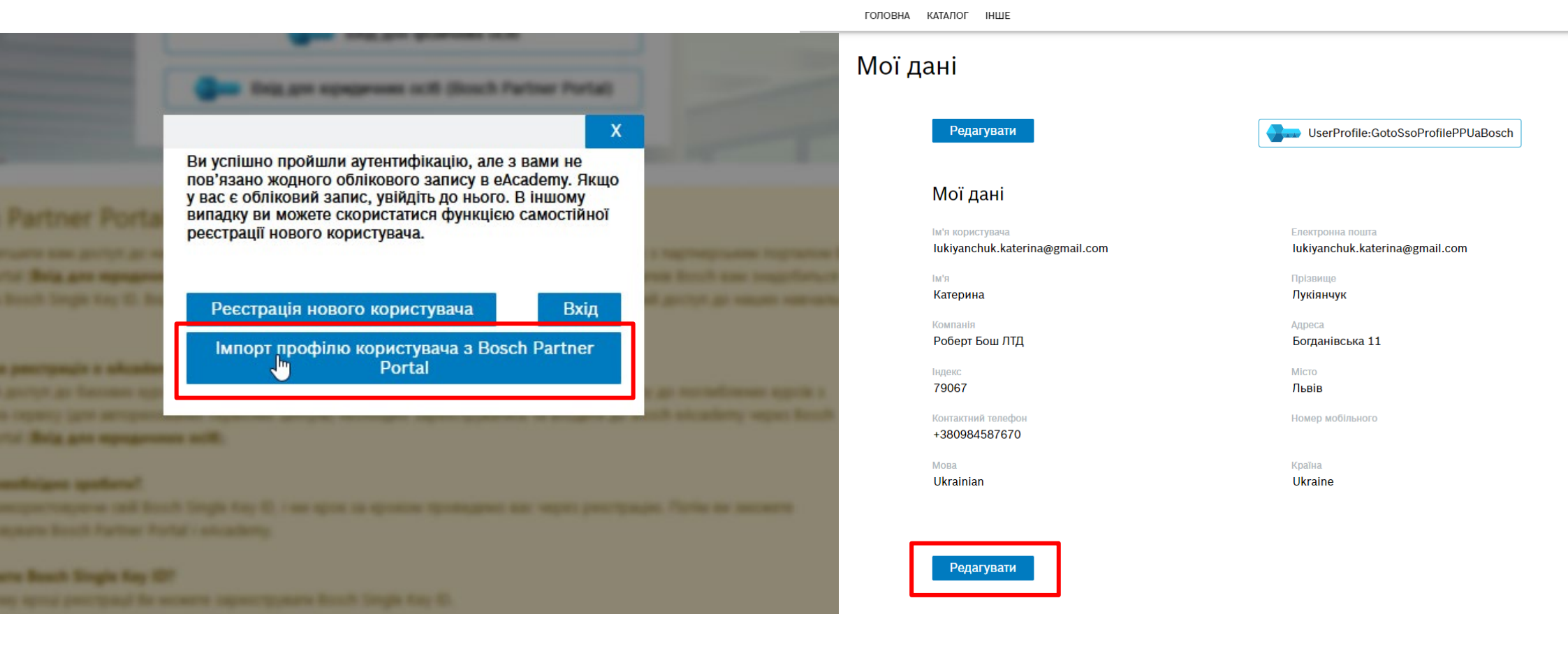

- У новому відкритому вікні натисніть кнопку «Імпорт профілю користувача з Bosch Partner Portal».
- Потім натисніть на кнопку «Редагувати» та уведіть дані, яких не вистачає.

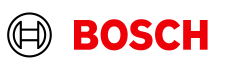

2

^

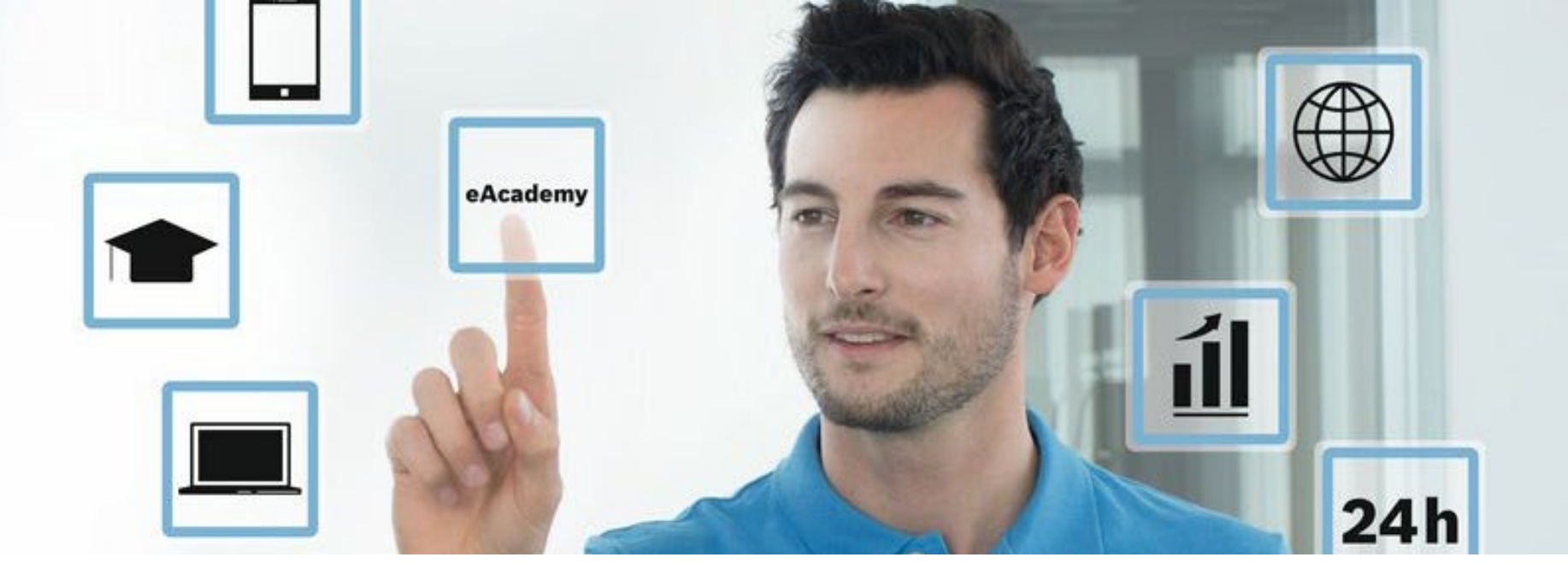

Вітаємо Ви зареєстровані у eAcademy.

Після підтвердження адміністратором eAcademy, Вам надійде лист на електронну пошту про відкриття доступу до навчальних курсів.

У розділі Каталог Ви зможете переглядати доступні навчання.

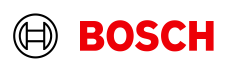

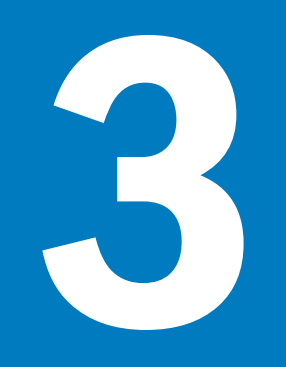

# Ви – фізична особа або не бажаєте реєструватися у Bosch Partner

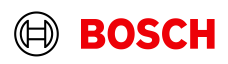

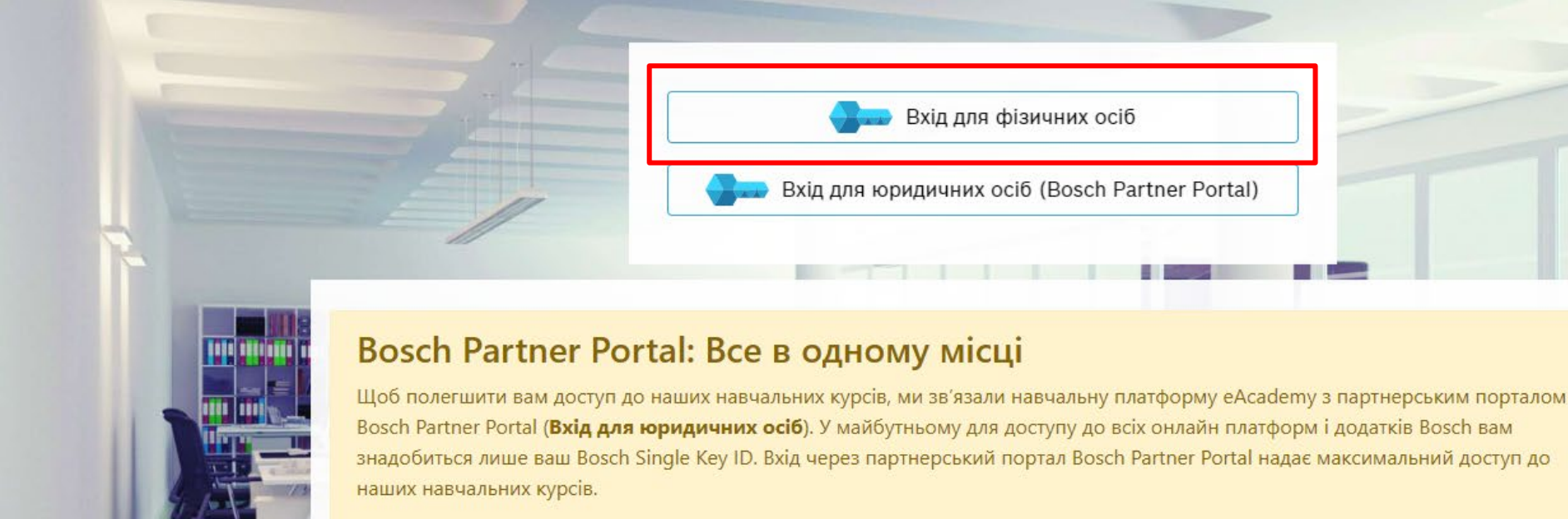

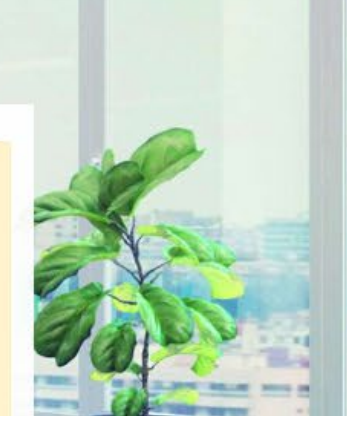

- 1. Відкрийте портал eAcademy за посиланням: www.bosch-tt-academy.com.ua
- 2. Натисніть на кнопку «Вхід для фізичних осіб»

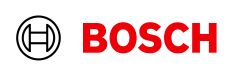

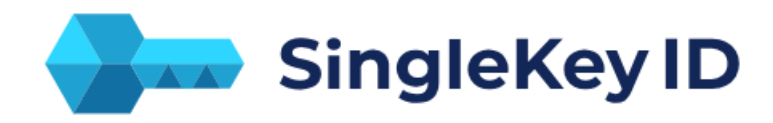

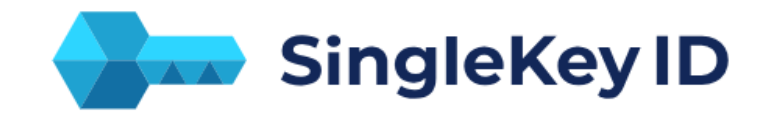

### Sign up or log in ()

Email buderus.uamarketing@gmail.com

Use mobile phone number

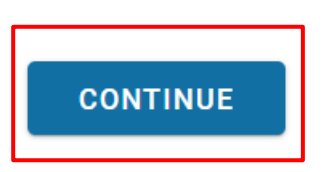

### Signup - One login for many brands

< buderus.uamarketing@gmail.com

We have not found a SingleKey ID for your email address or phone number. Create your SingleKey ID now - it only takes a minute.

ОК, GOT IT

Створіть SingleKey ID:

- 1. Введіть Вашу електронну пошту і натисніть кнопку «Continue»
- 2. Система напише, що Ваша електронна пошта ще не зареєстрована і необхідна реєстрація. Натисніть на кнопку **«Ok, got it»**

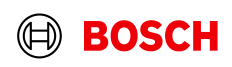

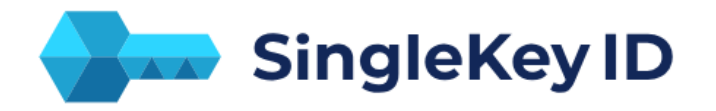

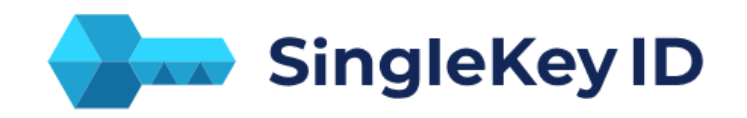

### Sign up

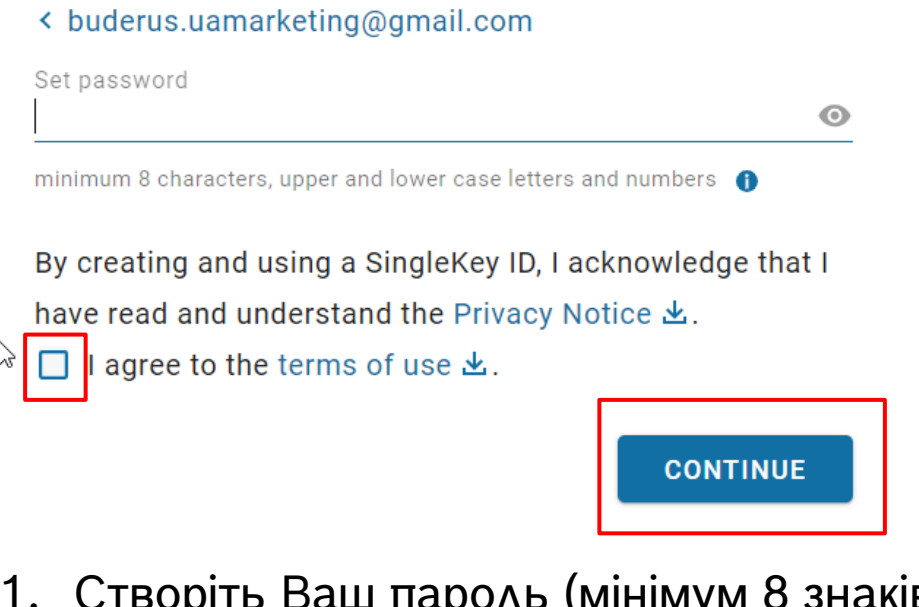

### ☑ Check your emails

To verify your email address, please enter the six-digit security code we have sent to **buderus.uamarketing@gmail.com**.

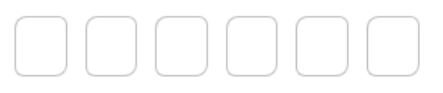

Code not received? Request a new code in 00:27

FINISH SIGNUP

- 1. Створіть Ваш пароль (мінімум 8 знаків: обов'язково мають бути великі, малі літери і цифри)
- 2. Ознайомтеся з Правилами і натисніть їх підтвердження. Далі натисніть на кнопку «Continue»
- 3. Введіть 6-ти значний код з електронного листа, що Вам надійшов та натисніть кнопку «Finish Signup»

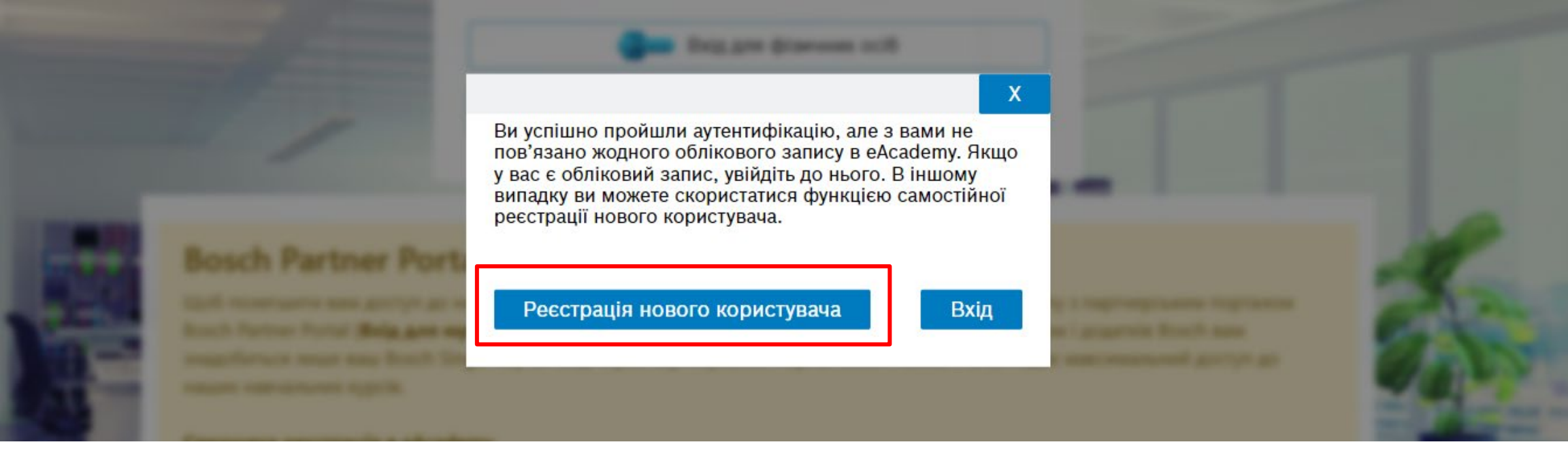

Вітаємо Ви створили SingleKey ID.

У новому вікні, що відкриється натисніть на кнопку «Реєстрація нового користувача»

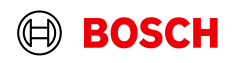

| $\mathbb{H}$ | BO | SCH |  |
|--------------|----|-----|--|
|--------------|----|-----|--|

| eAca | ade | my |
|------|-----|----|
|------|-----|----|

Самореєстрація

Щоб створити новий обліковий запис, заповніть форму нижче.

#### Ім'я користувача & РПароль

| Поле є обов'язковим. | — I                                          |
|----------------------|----------------------------------------------|
| Підтвердити пароль * | ŕ                                            |
|                      |                                              |
|                      |                                              |
|                      | Підтвердити пароль *<br>Поле є обов'язковим. |

### Мої дані

Ім'я \*

Поле є обов'язковим.

Електронна пошта \*

| Поле є | обов  | язко | вим |
|--------|-------|------|-----|
| Компа  | ein * |      |     |

Поле є обов'язковим

Індекс \*

Поле є обов'язковим. Контактний телефон

Мова інтерфейсу \* Ukrainian Прізвище \* Поле є обов'язковим. Адреса 1 \* Поле є обов'язковим. Місто \* Поле є обов'язковим. Ноле є обов'язковим. Номер мобільного \*

Поле є обов'язковим. Країна \* Немає виділення

Поле є обов'язковим

Заповніть усі обов'язкові поля форми.

У поле <u>«Ім'я користувача»</u> додайте електронну пошту, на яку Ви реєстрували SingleKey ID та створіть власний пароль для eAcademy.

Після введення усіх даних форми ознайомтеся з Правилами та умовами та підтвердіть їх.

Далі натисніть кнопку **«Зберегти»** внизу сторінки.

Прийняти загальні положення та умови:

Ви не можете підтвердити цю форму, не прийнявши наші загальні положення та умови. Правила та умови

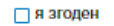

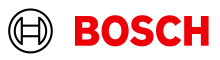

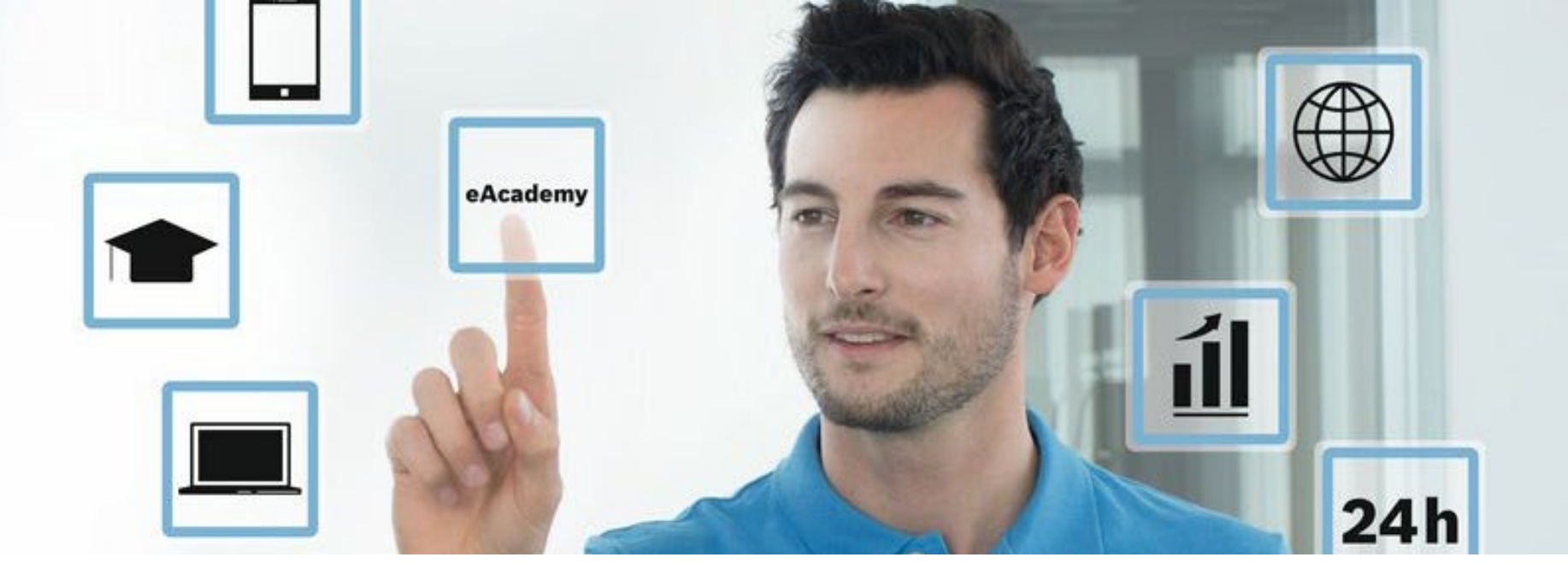

Вітаємо Ви зареєстровані у eAcademy.

Після підтвердження адміністратором eAcademy, Вам надійде лист на електронну пошту про відкриття доступу до навчальних курсів.

У розділі Каталог Ви зможете переглядати доступні навчання.

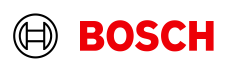